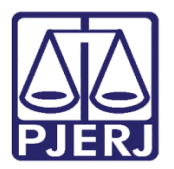

Dica de Sistema

# Marcação de Mediação nas Centrais

DCP -- Novo CPC

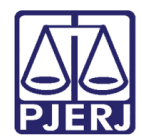

# SUMÁRIO

| 1. | Intr  | odução                                        | 3  |
|----|-------|-----------------------------------------------|----|
| 2. | Art.  | 334 § 50                                      | 4  |
| Ĩ  | .1    | Marcação no DCP                               | 5  |
|    | 2.1   | .1 Na Distribuição                            | 5  |
| Z  | 2.2   | Reflexo no Processamento dos Processos        | 6  |
| 3. | Con   | no marcar a Audiência na Central de Mediação: | 7  |
| 4. | Intii | mação das Partes1                             | .0 |
| Z  | .1    | Nos processos Físicos1                        | .0 |
| ۷  | .2    | Nos Processos Eletrônicos1                    | .3 |
| 5. | Hist  | tórico de Versões1                            | .5 |

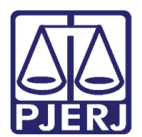

# 1. Introdução

No Art. 334 do Novo Código de Processo Civil consta:

..."Art. 334. Se a petição inicial preencher os requisitos essenciais e não for o caso de improcedência liminar do pedido, o juiz designará audiência de conciliação ou de mediação com antecedência mínima de 30 (trinta) dias, devendo ser citado o réu com pelo menos 20 (vinte) dias de antecedência. (...)

§ 30 A intimação do autor para a audiência será feita na pessoa de seu advogado.

§ 40 A audiência não será realizada:

I - se ambas as partes manifestarem, expressamente, desinteresse na composição consensual;

II - quando não se admitir a autocomposição.

§ 50 O autor deverá indicar, na petição inicial, seu desinteresse na autocomposição, e o réu deverá fazê-lo, por petição, apresentada com 10 (dez) dias de antecedência, contados da data da audiência. (...)

§ 80 O não comparecimento injustificado do autor ou do réu à audiência de conciliação é considerado ato atentatório à dignidade da justiça e será sancionado com multa de até dois por cento da vantagem econômica pretendida ou do valor da causa, revertida em favor da União ou do Estado.

§ 90 As partes devem estar acompanhadas por seus advogados ou defensores públicos.

§ 10. A parte poderá constituir representante, por meio de procuração específica, com poderes para negociar e transigir.

§ 11. A autocomposição obtida será reduzida a termo e homologada por sentença.

§ 12. A pauta das audiências de conciliação ou de mediação será organizada de modo a respeitar o intervalo mínimo de 20 (vinte) minutos entre o início de uma e o início da seguinte."

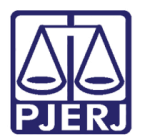

# 2. Art. 334 § 50

Caso haja interesse do autor em realizar Audiência de Mediação, pode-se indicar o desejo no momento da distribuição pelo Portal de Serviços, selecionando a opção "Autor opta pela realização de audiência de conciliação ou de mediação?".

| Dados do Processo     | 2J                           |                                                                                                 |  |  |  |
|-----------------------|------------------------------|-------------------------------------------------------------------------------------------------|--|--|--|
| Prioridade p/ idoso [ | Priorida                     | de p/ deficiente físico ou mental 🗌 Tutela de Urgência 🔲 Prioridade p/ portador de doença grave |  |  |  |
| * (                   | * Comarca Comarca da Capital |                                                                                                 |  |  |  |
|                       |                              | O 12º Juizado Especial Ci vel teve sua competência alterada para; Regional do MÉIER.            |  |  |  |
| * Com                 | petência                     | Cível 🗸 Autor opta pela realização de audiência de conciliação ou de mediação?                  |  |  |  |
|                       | * Classe                     | Escolha uma Classe                                                                              |  |  |  |
| * Dis                 | tribuição                    | Escolha uma Distribuição 🗸                                                                      |  |  |  |
| * Valor o             | la Causa                     | av : 1 000 00                                                                                   |  |  |  |
|                       |                              | EX. 1.000,00                                                                                    |  |  |  |

Figura 1 – Tela da Distribuição do Portal

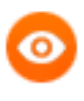

OBSERVAÇÃO: Esta opção só aparecerá ao se escolher os tipos de Competência: "Cível", "Empresarial", "Família", "Fazenda Pública" ou "Órfãos e Sucessões".

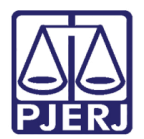

### 2.1 Marcação no DCP

### 2.1.1 Na Distribuição

Os funcionários da Distribuição também poderão selecionar a opção "Autor opta pela realização de audiência de conciliação ou de mediação" pelo DCP para as serventias que ainda recebem processos físicos, como demonstrado abaixo:

| 2016.8.19.0054 Pet. Inic.Pré-Cad: 2016/                                                                                                    | <u>G</u> ravar<br>Cancelar                                                                                                    |
|----------------------------------------------------------------------------------------------------|----------------------------------------------------------------------------------------------------|
|                                                                                                    | Cancelar                                                                                                    |
|                                                                                                    |                                                                                                    |
| Proc. de Origem: 2016.8.19.0054                                                                                                    | Sair                                                                                                    |
| ers <u>o</u> nagens   Carta <u>P</u> recatória   Outros <u>D</u> ados   O <u>f</u> ício Encam.   GRER <u>J</u>   Obs.   A <u>v</u> iso                                                                                                    |                                                                                                    |
| /03/2016                                                                                                    | Petição Inicial                                                                                                    |
| 01 Cível 💽 ? 🗖 Exibir também assuntos genéricos                                                                                                    |                                                                                                    |
| 10495 Anticrese / Coisas                                                                                                    |                                                                                                    |
| 35 Depósito 2 2                                                                                                    |                                                                                                    |
| ticrese / Coisas                                                                                                    |                                                                                                    |
| <ul> <li>Prior. port. doença grave</li> <li>Pedido de antecipação de tutela</li> <li>Processo eletrônico</li> <li>Segredo de Justiça</li> <li>Publica todas as partes</li> <li>Priori. defic. física ou mental</li> <li>Ministério Público</li> <li>Processo urgente</li> <li>Denúncia à lide</li> <li>Penhora no rosto dos autos</li> <li>Custas ao final</li> <li>Autor opta pela realização de audiência de conciliação ou de mediação</li> <li>Moeda: R\$</li> </ul> |                                                                                                    |
|                                                                                                    | ersgnagens   Carta Precatória   Outros Dados   Ofício Encam.   GRERy   Obs.   Aviso  <br>/03/2016<br>01   Cível             Exibir também assuntos genéricos<br>10495   Anticrese / Coisas |

Figura 2 – Tela Distribuição por Sorteio.

0

OBSERVAÇÃO: A opção "Autor opta pela realização de audiência de conciliação ou de mediação" será desmarcada automaticamente quando uma audiência de conciliação ou de mediação for marcada.

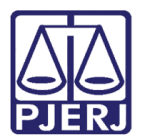

### 2.2 Reflexo no Processamento dos Processos

Com a opção marcada, o sistema mostrará a mensagem de que o autor optou pela designação de audiência ao se consultar ou movimentar o processo.

| Consulta aos Dados do Processo                                                                                                    |            |
|----------------------------------------------------------------------------------------------------|------------|
| Processo: 2016.8.19.0054 ? COISA                                                                                                  | <u>Q</u> k |
| Assunto: 10495 - Anticrese / Coisas                                                                                               | Sair       |
| Serventia: Cartório da 2ª Vara Cível - 2ª Vara Cível da Comarca de São João de Meriti                                             |            |
| J<br>Andamento Dados Básicos Distribuição Outros Dados Audiências Processos Relacionados Hist. Situações                          | 1          |
| Officio: Origem:                                                                                                    |            |
| Despacho:                                                                                                    |            |
| Livro: Anticrese / Coisas.<br>Autor optou pela designação de audiência,<br>na forma do Art. 319, VII, CPC.                        |            |
| Autuação: OK OK                                                                                                    |            |
| Data         Serventia         Tipo           ▶ 28/03/2016 17:45         Cartório da 2ª Vara Cível         Distribuição - Sorteio |            |
|                                                                                                    |            |
|                                                                                                    |            |

#### Figura 3 – Mensagem do sistema.

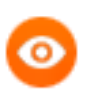

OBSERVAÇÃO: Este aviso será mantido no processo até que seja marcada uma audiência.

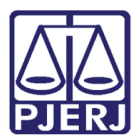

### 3. Como marcar a Audiência na Central de Mediação:

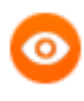

OBSERVAÇÃO: Este novo procedimento só aparecerá para os cartórios que forem configurados no Sistema de forma a estarem ligados a uma determinada Central de Mediação.

O usuário do cartório, ligado à Central de Mediação, vai selecionar a opção "Agendas da central de mediação" e Agenda da Central:

| 5 · Audiência         |                                                                     | <b>—</b> ×           |
|-----------------------|---------------------------------------------------------------------|----------------------|
| C Agendas do cartório | Agendas da central de mediação                                      | Gravar               |
| Agenda                | × 2                                                                 | <u>C</u> ancelar     |
| 2                     | Agenda Cível 1                                                      | <u>S</u> air         |
| 1                     | Agenda Família 1                                                    |                      |
| Data:                 | Tipo de Audiência:                                                  | Novo                 |
|                       | Participantes                                                       | <u>E</u> xcluir      |
|                       | Def. Púb. Tabelar:                                                  |                      |
| Data Hora Prc▲        | Juiz:                                                               | Textos               |
|                       | Resultado:                                                          | Imprimir Pauta       |
|                       | Despacho:                                                           |                      |
|                       | Modelo: ?                                                           |                      |
|                       | Dados da Audiência Personagens da Audiência Mediadores/Observadores |                      |
|                       | Texto:                                                              | Andamento            |
|                       |                                                                     |                      |
|                       |                                                                     | <u>E</u> xibir Vídeo |
|                       | Tam ·                                                               |                      |
|                       |                                                                     |                      |
|                       |                                                                     |                      |
|                       | Depoimentos:                                                        |                      |
|                       | Interrogatórios:                                                    |                      |
|                       |                                                                     |                      |
|                       |                                                                     |                      |
| · ·                   |                                                                     |                      |
|                       |                                                                     |                      |
| Localização:          | ▼ <u>Histórico</u>                                                  | *                    |

Figura 4 – Tela Audiência.

Após digitar o número do processo, o sistema irá apresentar a mensagem de Aviso. Clique em **Sim**.

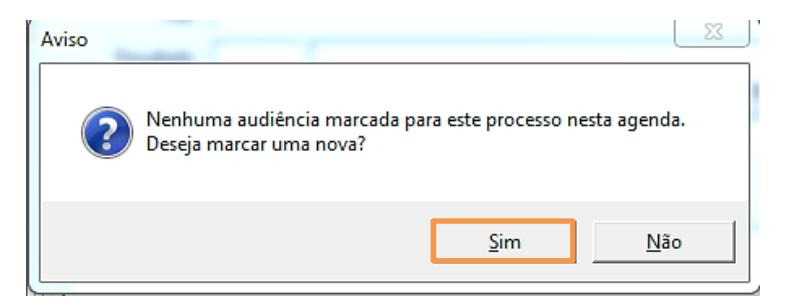

Figura 5 – Mensagem do sistema.

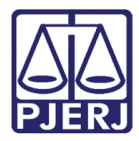

#### Clique no relógio ao lado do campo H.

| 🔁 Audiência           |                                  | 23                       |
|-----------------------|----------------------------------|--------------------------|
| C Agendas do cartório | Agendas da central de mediação   | <u>G</u> ravar           |
| Agenda: Agenda Cí     | vel 1                            | <u>C</u> ancelar<br>Sair |
| Data:                 | Processo: 2013.8.19.0001 Data: H | Novo                     |

Figura 6 – Tela Audiência.

O sistema irá abrir os horários que foram liberados para aquela pauta de audiência escolhida. Clique na linha do dia e horário em que deseja marcar a mediação e depois no botão **Selecionar**.

| 🔄, Consulta                           | Horários de Audiência Disponíveis | -        |   | C. Sauth | 23         |
|---------------------------------------|-----------------------------------|----------|---|----------|------------|
| DATA                                  | HORA                              | QTD_AUD_ |   | 4        | Selecionar |
| • 07/06/2                             | 09:00                             | 1        | 1 |          |            |
| 09/06/2                               | 16:30                             | 1        | 1 |          | Sair       |
| 09/06/2                               | 17:00                             | 1        | 1 |          | 0.00       |
| 09/06/2                               | 17:30                             | 1        | 1 |          | Excluir    |
| 09/06/2                               | 18:00                             | 1        | 1 |          |            |
| 14/06/2                               | 09:00                             | 1        | 1 |          |            |
| 14/06/2                               | 09:30                             | 1        |   |          |            |
| 14/06/2                               | 10:00                             | 1        |   |          |            |
| 16/06/2                               | 0 16:30                           | 1        |   |          |            |
| 16/06/2                               | 17:00                             | 1        |   |          |            |
| 16/06/2                               | 0 17:30                           | 1        |   |          |            |
| 16/06/2                               | 18:00                             | 1        |   |          |            |
| 21/06/2                               | 09:00                             | 1        |   |          |            |
| 21/06/2                               | 09:30                             | 1        | ] |          |            |
| 21/06/2                               | ) 10:00                           | 1        | ] |          |            |
| 23/06/2                               | 16:00                             | 1        | ] |          |            |
| 23/06/2                               | 0 16:30                           | 1        | ] |          |            |
| C C C C C C C C C C C C C C C C C C C | 17.00                             | 1        | 1 |          | 1          |

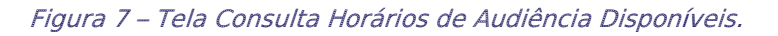

O sistema assumirá o dia e horário selecionados na tela anterior. Clique em Gravar.

| 🔂 Audiência           |                                                                  | 23               |
|-----------------------|------------------------------------------------------------------|------------------|
| O Agendas do cartório | Agendas da central de mediação                                   | <u>G</u> ravar   |
|                       |                                                                  | <u>C</u> ancelar |
| Agenda: 2 Agenda Cí   | vel 1 ?                                                          | <u>S</u> air     |
| Data:                 | Processo: 2013.8.19.0001 Data: 107/06/2016 H. 109:00 @T          |                  |
|                       | Tipo de Audiência: 32 Sessão de Mediação 🔹 ?                     | <u>N</u> ovo     |
|                       | Participantes<br>Ministéria Pública Defensaria Pública D'Orrador | <u>E</u> xcluir  |

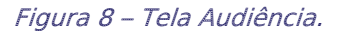

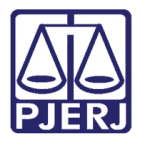

Caso o usuário do cartório escolha uma Agenda de Audiências onde não foi selecionada a competência daquele processo, o sistema exibirá a seguinte mensagem:

| Aviso    |                                                                                                 | 23 |
|----------|-------------------------------------------------------------------------------------------------|----|
| <u>^</u> | A agenda selecionada só recebe processos da(s) competência(s):<br>Família<br>Órfãos e Sucessões |    |
|          | ОК                                                                                              |    |

Figura 9 – Mensagem do sistema.

0

OBSERVAÇÃO: Os usuários dos cartórios não poderão excluir Mediações já marcadas nas Centrais de Mediação após o resultado da audiência, mas poderão excluí-as enquanto não houver resultado incluído.

Os usuários da Central de Mediação NÃO PODERÃO EXCLUIR audiências já marcadas, pois o cartório será o responsável por intimar as partes. Caso seja necessário redesignar uma audiência, o Centro de Mediação precisará entrar em contato com o cartório e solicitar a redesignação, e que ele avise as partes. Por isso, o botão **Excluir** da tela de audiências ficará desabilitado para a Central de Mediação.

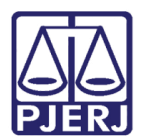

## 4. Intimação das Partes

Marcada a mediação, o cartório intimará as partes para o comparecimento.

### 4.1 Nos processos Físicos

No **Andamento** "52 – Digitação de Documentos", clique no botão **Textos** e utilize o texto "1427 - Mandado de Citação e Intimação via Postal - Aud. Conciliação ou Mediação".

| Processo: 2016.8.19.0054 Distribuição: 28/03/2016                                     | <u>G</u> ravar          |
|---------------------------------------------------------------------------------------|-------------------------|
| Partes: AGUAS DE NITERÓI X LINDA E OUTRO                                              | <u>C</u> ancelar        |
| Classe/Assunto: Depósito - Anticrese / Coisas                                         | Sai <u>r</u>            |
| Próx. Audiência: Não há audiências futuras marcade Proc.                              | <u>L</u> imparTela      |
| Andamento: 52 Digităção de Documentos                                                 | <u>N</u> ovo            |
| Dados da Fase Obs Aviso Distribuição Resumo Personagens Incluindo andamento K << >>>> | <u> </u>                |
|                                                                                       | Processo                |
| Data: Us/Us/2016<br>Descrição:                                                        | Pu <u>b</u> licação     |
|                                                                                       | G <u>u</u> ia Remessa   |
| Documentos Descrição do documento                                                     | Guia <u>D</u> evol.     |
| Associados:                                                                           | <u>I</u> extos          |
|                                                                                       | Audiências              |
|                                                                                       |                         |
|                                                                                       |                         |
|                                                                                       | <u>P</u> risões Provis. |
|                                                                                       |                         |
|                                                                                       | Proc. Eletrônico        |
|                                                                                       | Alterar fl. rosto       |
| Local Virtual Prz                                                                     | Hist. Alter.            |

Figura 10 – Tela Andamento de Processos.

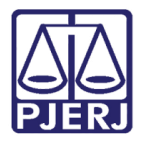

O texto trará para seleção as audiências marcadas. Selecione a sessão de Mediação e as partes a serem intimadas.

| Textos                           |                                                           | <u>G</u> ravar     |
|----------------------------------|-----------------------------------------------------------|--------------------|
| Código (F2) Descrição            | Cópias 🔺                                                  |                    |
| ▶ 1427 Mandado de Citação e li   | ntimação Via Postal - Aud. Conciliação ou Mediação Art. 1 | <u>C</u> ancelar   |
| *                                |                                                           | Sair               |
|                                  | •                                                         |                    |
| Parâmetros                       | Valor                                                     | Alterar nº Cópias  |
| Audiência (Data e Hora)          | ▲ 09/06/2016 17:00 Sessão de Mediação ▲                   | <u>E</u> xcluir    |
| Euncionário que Assina (Nome -   |                                                           |                    |
| Juiz (Nome)                      |                                                           | Recuperar          |
| Observação                       |                                                           | Imprimir           |
| Réu (Endereço)                   |                                                           | Turburm            |
| Réu (Nome)                       |                                                           |                    |
| Data da audiência                |                                                           | Processo           |
|                                  |                                                           | <u>S</u> enha      |
| Destino                          |                                                           |                    |
| <ul> <li>Tela</li> </ul>         | C Impressora                                              | <u>I</u> mpressora |
| HP Deskjet 6540 Series em USB001 | 🗌 com brasão                                              |                    |

Figura 11 – Seleção das audiências marcadas.

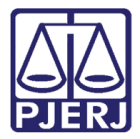

O sistema trará automaticamente no texto, o endereço do Centro de Mediação e <u>não</u> o do cartório do processo.

| Estado do Rio de Janeiro<br>Poder Judiciário<br>Tribunal de Justiça<br>Comarca da Capital                                                                                                    |                                                                                                    |
|----------------------------------------------------------------------------------------------------|----------------------------------------------------------------------------------------------------|
| Processo Eletrônico                                                                                                    | Prioridade p/ pessoa idosa                                                                                                    |
| MANDADO DE CITAÇ<br>VIA POS                                                                                                    | ÃO E INTIMAÇÃO<br>STAL                                                                                                    |
| Processo : <b>2015.8.19.0001</b> Distribuído en<br>Ação: Ação Civil Coletiva - Anticrese / Coisas<br>Autor: DOUGLAS<br>Réu: SANDRA                                                                                                    | m: 15/01/2015                                                                                                    |
| Citando: SANDRA<br>Local da Diligência:                                                                                                    | Rio de Janeiro - RJ                                                                                                    |
| Data da Audiência: 09/06/2016 17:00h<br>Local da Audiência:<br>Janeiro - RJ<br>Tipo de Audiência: Audiência de Conciliação ou Med                                                                                                    | Rio de                                                                                                    |
| O MM. Juiz de Direito, Dr.<br>CITAÇÃO da parte ré para os termos da ação e II<br>acompanhada de advogado ou defensor público à aud<br>e Art.334 do CPC), podendo entretanto, constituir re<br>com poderes para negociar e transigir, ficando as<br>injustificado é considerado ato atentatório à dignidade<br>(dois por cento) da vantagem econômica pretendida ou<br>não sendo obtida a conciliação, deverá oferecer conte<br>CPC.<br>Advertência: Deixando a parte ré de ofi<br>fatos alegados na petição inicial (Art.344 do CPC). E<br>Borges - Administrador do Sistema - Matr. 01/17<br>eu,, o subscrevo. | (a), <b>MANDA</b> que se proceda por via postal, a<br><b>NTIMAÇÃO</b> para que compareça pessoalmente,<br>iência de conciliação ou de mediação (Art.250, IV<br>presentante, por meio de procuração específica,<br>partes cientes de que o não comparecimento<br>da justiça e será sancionado com multa de até 2%<br>u do valor da causa. Fica ciente a parte ré de que,<br>estação, na forma do Art.335, I e II do Art.336 do<br>erecer contestação, reputar-se-ão verdadeiros os<br>Eu, Maria Eugenia de Castro<br>7931 digitei e conferi o presente mandado e |

Figura 12 – Mandado de citação e intimação via postal.

Após os trâmites processuais, inclua o **Andamento** "2 – Remessa" com o **Destinatário** "223 - Centro de Conciliação/Mediação". Imprima a guia e remeta o processo fisicamente à Central de Mediação.

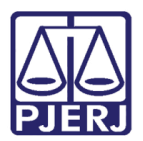

### 4.2 Nos Processos Eletrônicos

No Andamento "52 – Digitação de Documentos", clique no botão **Textos** e utilize o texto "1427 - Mandado de Citação e Intimação - Aud. Conciliação ou Mediação", ou utilize o Andamento "68 – Envio de Documento Eletrônico".

Antes de realizar a Intimação é prudente incluir o Andamento "4 – Ato Ordinatório Praticado". Digite no Campo **Texto** a informação sobre a Intimação e o local onde a mesma se realizará, como no exemplo abaixo:

| B Andamento de Processos                                                                                        |                       |  |  |  |  |
|----------------------------------------------------------------------------------------------------|-----------------------|--|--|--|--|
| Processo: 2014.8.19.0001 Distribuição: 29/01/2014                                                               | <u>G</u> ravar        |  |  |  |  |
| Partes: MINISTÉRIO PÚBLICO X ANGELA                                                                             | <u>C</u> ancelar      |  |  |  |  |
| Classe/Assunto: Ação Civil Pública - Anticrese / Coisas                                                         | Sair                  |  |  |  |  |
| Próx. Audiência: 07/06/2016 09:00 - Sessão de Me Relac.:                                                        | <u>L</u> imparTela    |  |  |  |  |
| Andamento: 4 Ato Ordinatório Praticado                                                                          | Novo                  |  |  |  |  |
| Dados da Fase Obs Aviso Distribuição Resumo Personagens Último andamento <b>J</b> ( $\leq$ <b>&gt;&gt; &gt;</b> | <u>E</u> xcluir       |  |  |  |  |
| Registro para Hasta Pública                                                                                     | Processo              |  |  |  |  |
| Data: 06/05/2016 Folhas:                                                                                        | Pu <u>b</u> licação   |  |  |  |  |
| Modelo:                                                                                                    | G <u>u</u> ia Remessa |  |  |  |  |
| Texto: Intime-se para a Audiencia de Mediação a se realizar no dia 07/06/2016 ás 9:00 🔺 📋                       | Guia <u>D</u> evol.   |  |  |  |  |
|                                                                                                    | <u>I</u> extos        |  |  |  |  |
|                                                                                                    | Audiências            |  |  |  |  |
| Publicação                                                                                                    |                       |  |  |  |  |
| Publicar Data de Expediente;                                                                                    |                       |  |  |  |  |
|                                                                                                    | <u>I</u> mprimir      |  |  |  |  |
|                                                                                                    | Proc. Eletrônico      |  |  |  |  |
|                                                                                                    | Alterar fl. rosto     |  |  |  |  |
| Local Virtual: AGUAR Aguardando                                                                                 | Hist. Alter.          |  |  |  |  |

Figura 13 – Tela Andamento de Processos.

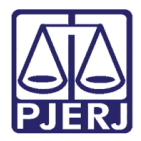

Após, inclua o andamento "68 – Envio de Documento Eletrônico" e intime os advogados com o Cadastro Presencial.

| Andamento de Processos                                                                                                    |                      |  |  |  |  |
|----------------------------------------------------------------------------------------------------|----------------------|--|--|--|--|
| Processo: 2014.8.19.0001 Distribuição: 29/01/2014                                                                                                    | <u>G</u> ravar       |  |  |  |  |
| Partes: MARCELO X ANGELA                                                                                                    | <u>C</u> ancelar     |  |  |  |  |
| Classe/Assunto: Ação Civil Pública - Anticrese / Coisas                                                                                                    | Sair                 |  |  |  |  |
| Próx. Audiência: 07/06/2016 09:00 - Sessão de Me Proc.<br>Relac.:                                                                                                    | LimparTela           |  |  |  |  |
| Andamento: 68 Envio de Documento Eletrônico                                                                                                    | Novo                 |  |  |  |  |
| Dados da Fase     Obs     Aviso     Distribuição     Resumo     Personagens     Incluindo andamento     IK     Image: State of the state of the state |                      |  |  |  |  |
| Data Tipo de Intimação Destinatário                                                                                                    | Processo             |  |  |  |  |
| 06/05/2016 C Juiz O Serventia C Texto P. C Órgão O Personagem C Outros                                                                                                    | Publicação           |  |  |  |  |
| Ato da Serventia —<br>Intime-se para a Audiencia de Mediação a se realizar no dia 07/06/2016 ás 9:00 horas no Centro<br>de Mediação do Fórum                                                                                                    | <u>Gu</u> ia Remessa |  |  |  |  |
|                                                                                                    | Guia <u>D</u> evol.  |  |  |  |  |
| Tipo Nome Situação                                                                                                    | <u>I</u> extos       |  |  |  |  |
|                                                                                                    | Audiências           |  |  |  |  |
|                                                                                                    |                      |  |  |  |  |
| C Incluir Excluir                                                                                                    |                      |  |  |  |  |
| Tipo Descrição Data Int./Rec. Int/Rec.                                                                                                    |                      |  |  |  |  |
|                                                                                                    |                      |  |  |  |  |
|                                                                                                    | Proc. Eletrônico     |  |  |  |  |
|                                                                                                    | Alterar fl. rosto    |  |  |  |  |
| Local Virtual:                                                                                                    |                      |  |  |  |  |

Figura 14 - Tela Andamento de Processos.

O processo não precisará ser remetido à Central, já que ela terá acesso ao processo pela tela de Audiências.

0

OBSERVAÇÃO: O processo poderá ser movimentado normalmente pelo cartório enquanto estiver aguardando a audiência, mas, <u>caso</u> <u>deseje</u> colocar esta informação de forma visível, poderá ser incluído o **Andamento** "28 – Suspensão/sobrestamento do Processo e incluído o Local Virtual PRCMC - Processo Remetido À Central de Mediação/conciliação".

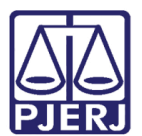

# 5. Histórico de Versões

| Versão | Data       | Descrição da alteração         | Responsável                    |
|--------|------------|--------------------------------|--------------------------------|
| 1.0    | 06/05/2016 | Elaboração do manual           | Maria Eugênia                  |
| 1.0    | 09/05/2016 | Revisão template / ortográfica | Mariana Almeida / Marcos Nunes |
| 1.0    | 06/06/2017 | Atualizações gerais            | Joanna Fortes.                 |
|        |            |                                |                                |